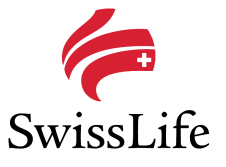

# CorSol Instructions Data delivery process

# 1 General information

For the general functionalities of CorSol please refer to the general instructions (CorSol Network Partners).

# 2 Process

## 2.1 Overview

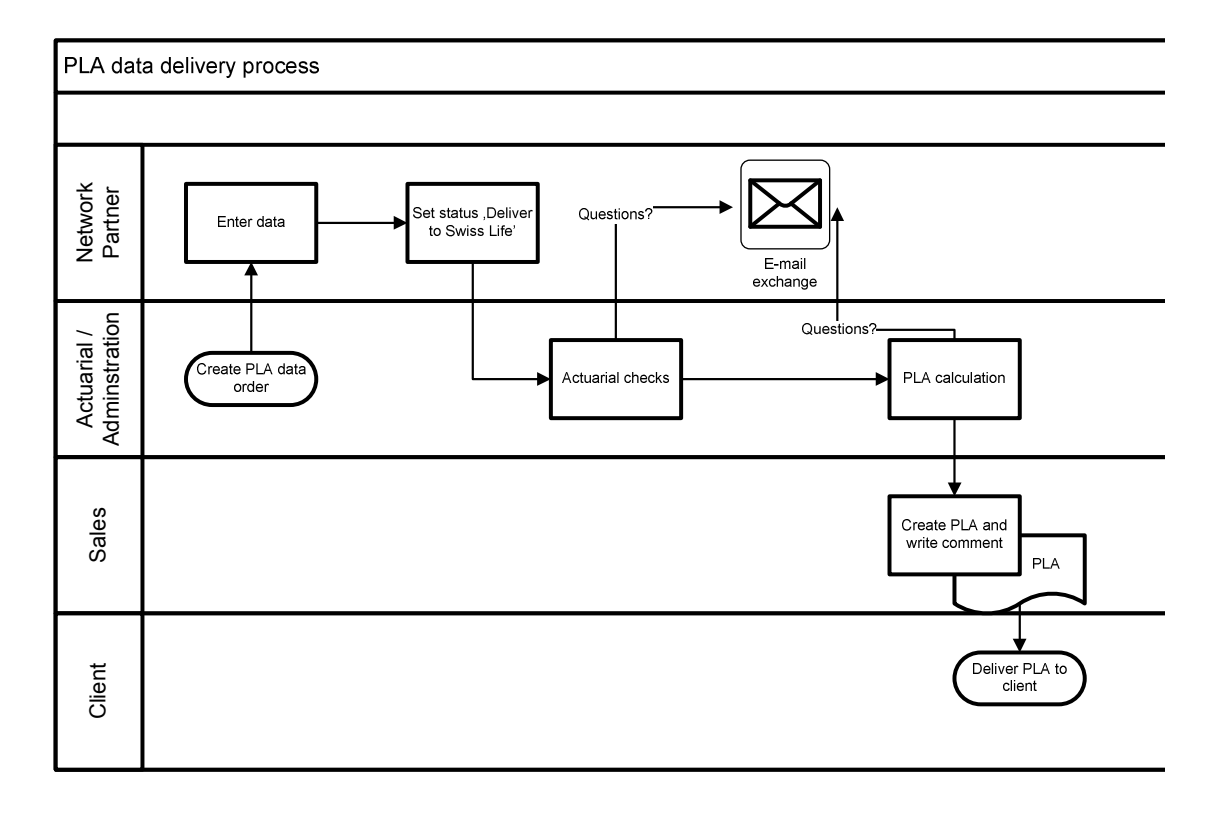

Around mid December of each year the ,PLA data order' for the current year will be created. There will be two orders: one for the pooled contracts and another one for the not pooled contracts. If you click on an order you will see in main window the list of the contracts for which we expect figures. As with all lists it can be organized to your needs (columns and ordering) and exported into Excel.

On the list you see the contract number (Project No), the name of the contract (Project short name) and the insured company (Customer). In addition you see the related international agreement and – for the one's where we have an agreed delivery date – by when the PLA has to be delivered to the client (Agreed delivery date).

| Network partner                 | Network partner Swiss Life CH - PLA data orders - PLA 2010 pooled |             |                                        |                |                |  |  |  |
|---------------------------------|-------------------------------------------------------------------|-------------|----------------------------------------|----------------|----------------|--|--|--|
| Network partner Swiss Life CH   | ▲ Project short name                                              | Project No. | Customer                               | Pooling status | Status         |  |  |  |
| ⊢ 🗐 Headquarters                | ABB Ergänzungsversicherung CH                                     | 28374       | ABB Ergänzungsversicherung CH Baden    | Pooled         | Data requested |  |  |  |
| ► 🗐 Network partners            | 🥥 Abbott Liestal AG CH                                            | 19958       | Abbott Liestal AG CH Liestal           | Pooled         | Data requested |  |  |  |
| Contact persons                 | 🖙 Abbott Liestal AG CH 2                                          | G3502       | Abbott Liestal AG CH Liestal           | Pooled         | Data requested |  |  |  |
| Local contracts                 | 🤪 Adam Touring GmbH CH                                            | G1342       | Adam Touring GmbH CH Dietikon          | Pooled         | Data requested |  |  |  |
| Weight International agreements | 🥥 AGA AB CH 4                                                     | G0596       | AGA AB SE Lidingö HQ                   | Pooled         | Data requested |  |  |  |
|                                 | 🖙 Akzo Nobel Coatings AG CH 1                                     | G0538       | Akzo Nobel Coatings AG CH Lucerne      | Pooled         | Data requested |  |  |  |
| PLA 2010 pooled                 | 🤪 Alpha Umwelttechnik CH                                          | G4165       | Alpha Umwelttechnik CH Nidau           | Pooled         | Data requested |  |  |  |
| ► 🥥 PLA 2006                    | 🖙 Amgen Europe AG CH                                              | D3752       | Amgen Europe AG CH Zug                 | Pooled         | Data requested |  |  |  |
| 🗠 🥥 Current campaigns           | 🖙 Amgen Switzerland AG CH                                         | G0053       | Amgen Switzerland AG CH Zug            | Pooled         | Data requested |  |  |  |
| ⊳ 🥥 Processes                   | 🤿 Aon Schweiz AG CH                                               | G1882       | Aon Schweiz AG CH Zurich               | Pooled         | Data requested |  |  |  |
| - 🛅 Activities                  | 🖙 Armacell Switzerland AG CH 5                                    | G1542       | Armacell Switzerland AG CH Pfaffnau1   | Pooled         | Data requested |  |  |  |
| - 🗹 Tasks                       | 🖙 AT&T Global Network Services CH 1                               | 28411       | AT&T Global Network Services CH Zurich | Pooled         | Data requested |  |  |  |
|                                 | 🖙 AT&T International SA CH                                        | F4533       | AT&T International SA CH Geneva        | Pooled         | Data requested |  |  |  |
|                                 | 🖙 Autodesk (Europe) SA CH 2                                       | 16552       | Autodesk (Europe) SA CH Geneva1        | Pooled         | Data requested |  |  |  |
|                                 | 🖙 AV Chemie GmbH CH                                               | 15111       | AV Chemie GmbH CH Kreuzlingen          | Pooled         | Data requested |  |  |  |

By drilling further down you can get to the details page for each contract and the needed reporting periods. Only the items relevant for you are shown.

There are some attributes which are read only and either they are calculated based on the values you have reported for the related attributes or they are prefilled according to general information related to the specific contract (such as TERM, KENA, PTOT, ZINS).

| Premiums           | PTOT | Sub-Total Premiums (B)       |
|--------------------|------|------------------------------|
| Interest (Yield)   | ZAS  | Interest on assets           |
| Interest (Yield)   | ZASS | Interest on separate account |
| 🗋 Interest (Yield) | ZINS | Sub-Total Interest (C)       |

In the column 'Description' you see what we expect to be reported in the corresponding item as well as an explanation in case you have an Error for it.

| Network partner                         | Network partner Swiss Life C | CH - PLA dat | a orders - PLA 2010 pooled - Akzo Nobel Coatings AG      | CH 1 (G0538) - 01.01 | .2010 - 31.12.2010 |                    |        |
|-----------------------------------------|------------------------------|--------------|----------------------------------------------------------|----------------------|--------------------|--------------------|--------|
| Network partner Swiss Life CH           | Category                     | ID           | Attribute                                                | Value                | Comment            | Description        | Status |
| 🕨 🕼 Headquarters                        | General Information          | TAR3         | Type of benefits: Supplementary accidental death capital |                      |                    | Type of benefits   | OK     |
| Wetwork partners                        | General Information          | TAR2         | Type of benefits: lump sum death                         | Selected             |                    | Type of benefits:  | ок     |
| Contact persons                         | General Information          | LSLP         | Local stop-loss premium (only if loc. exp. rating)       |                      |                    | Local stop-loss    | OK.    |
| Use a contracts                         | General Information          | LOCEX        | Local profit sharing formula (only if loc. exp. rating)  |                      |                    | Local profit shar  | OK     |
| International agreements                | General Information          | LERF         | Local experience rating?                                 |                      |                    | Local experience   | OK     |
| PLA data orders                         | Gener Information            | TAR10        | Type of benefits: medical                                |                      |                    | Type of benefits:  | OK     |
| ABB Ergänzungsversicherung CH (28374)   | General Information          | TAR9         | Type of benefits: premium waiver                         | Selected             |                    | Type of benefits:  | ок     |
| Abbott Liestal AG CH (19958)            | General Information          | TAR8         | Type of benefits: disability pensions                    | Selected             |                    | Type of benefits:  | OK     |
| Abbott Liestal AG CH 2 (G3502)          | General Information          | TAR7         | Type of benefits: orphan's pensions                      | Selected             |                    | Type of benefits:  | ок     |
| 🕨 🥥 Adam Touring GmbH CH (G1342)        | General Information          | TAR6         | Type of benefits: widow/er's pensions                    | Selected             |                    | Type of benefits:  | ок     |
| AGA AB CH 4 (G0596)                     | General Information          | TAR5         | Type of benefits: old age pensions                       | Selected             |                    | Type of benefits:  | OK.    |
| a 🥥 Akzo Nobel Coatings AG CH 1 (G0538) | General Information          | TAR4         | Type of benefits: lump sum disability                    |                      |                    | Type of benefits:  | ок     |
| 01.01.2010 - 31.12.2010                 | General Information          | TAR1         | Type of benefits: endowment insurance                    | Selected             |                    | Type of benefits:  | OK     |
| Alpha Umwelttechnik CH (G4165)          | Premiums                     | PKOMB        | Mixed premium                                            |                      |                    | Mixed premium      | ок     |
| Amgen Europe AG CH (D3752)              | Premiums                     | PSPR         | Premium for savings benefits                             |                      |                    | Premium for sav    | OK     |
| Amgen Switzerland AG CH (GUU53)         | Premiums                     | RPBU         | Effectif risk premium                                    |                      |                    | Effectif risk prem | OK     |
| Ann Schweiz AG CH (G1882)               | Premiums                     | RPST         | Actuarial risk premium                                   |                      |                    | Actuarial risk pre | oĸ     |
| ATIACER SWIZERIARD AG CH 5 (51542)      | Premiums                     | EESK         | Annual single premiums                                   |                      |                    | Annual single pr   | OK.    |
| Tat International SA CH (F4533)         | D Premiums                   | EE           | Single premiums                                          |                      |                    | Single premium     | OK     |

| The Attribute description | is a | also dis | played | on th | e attribute | dialog. |
|---------------------------|------|----------|--------|-------|-------------|---------|
|---------------------------|------|----------|--------|-------|-------------|---------|

| PLA Data- |             |                                                                 |                                              |                                                                                                    |
|-----------|-------------|-----------------------------------------------------------------|----------------------------------------------|----------------------------------------------------------------------------------------------------|
|           | Category    | General Information                                             | ۹,                                           | Value                                                                                                    |
|           | Attribute   | Local experience rating?                                        | ۹                                            |                                                                                                    |
|           | Note        |                                                                 |                                              |                                                                                                    |
|           |             |                                                                 |                                              |                                                                                                    |
|           |             |                                                                 |                                              |                                                                                                    |
| _         |             |                                                                 |                                              |                                                                                                    |
| 1         | Description | If the local dividend (SYDI) ha<br>loss account please indicate | s been determined<br>with "x". If this appli | by applying a profit sharing formula or a local profit<br>es you must also fill in the positions LOEX and LSL |
|           | Description | If the local dividend (SYDI) ha<br>loss account please indicate | s been determined<br>with "x". If this appli | by applying a profit sharing formula or a local profit<br>es you must also fill in the positions LOEX and LSL |

20111220\_CorSol Data delivery.doc

You can either enter the data manually (see chapter 3) or upload via \*.csv file (chapter 4). You can track in the 'Status' column the status for each individual item. As long as there are items with status 'Error' it is not possible to submit it. Once you have filled all items for a contract and no Errors appear, you can change the status to 'Deliver to Swiss Life'.

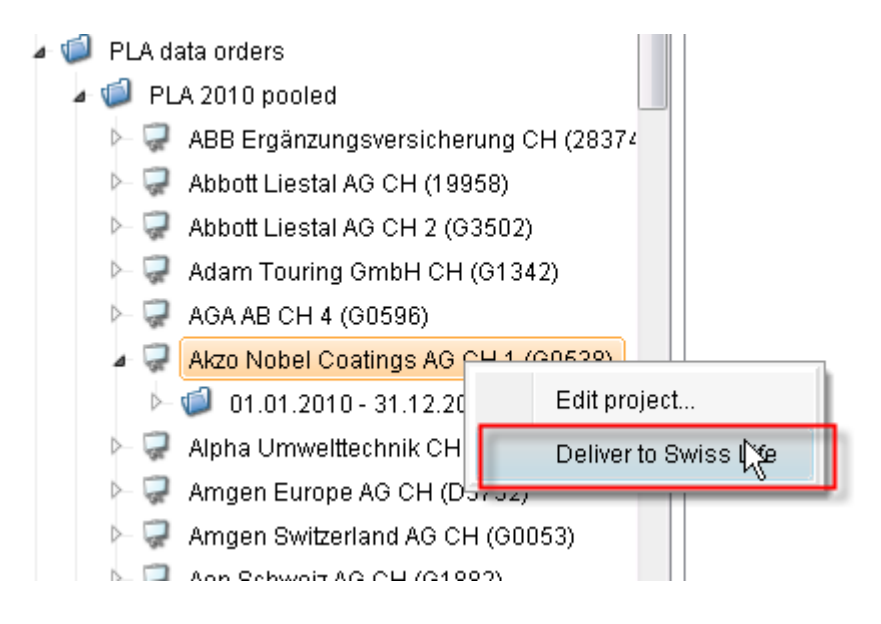

A multi-select menu is also possible which allows you to submit the data for several contracts in one go. To do so please proceed as following: mark and select the contracts you want to deliver by pushing the Ctrl button. Then choose 'Deliver to Swiss Life'.

| 🚽 AKZO Nobel Coatings AG CH          | G1878                 | AKZO I              |
|--------------------------------------|-----------------------|---------------------|
| 🤪 Alcatel Business Systems France CH | G1494                 | Alcatel             |
| 🖓 Alcatel Schweiz AG CH              | 07440                 | alcate!             |
| 🤿 Alcatel Schweiz AG CH 1            | Deliver to Swiss Life | atel                |
| 🧟 Bekon-Koralle AG CH 1              | F1745                 | <sup>V</sup> Bekon- |
|                                      |                       |                     |

Then a message box is shown containing the following message:

| ~        |              | _ |
|----------|--------------|---|
| <br>1 0  | <b>F N i</b> |   |
| <b>U</b> |              |   |

1 of 3 contracts have been delivered successfully to Swiss Life. 1 of them contained warnings.

The following contracts contain errors and were not submitted to Swiss Life: 07412, Alcatel Schweiz AG CH 14508, Benedom S.A. CH 1

23

OK.

You will be informed about which contracts have been delivered successfully to Swiss Life and which of them contained warnings. Furthermore the not submitted contracts will be listed in the box.

After having executed the menu successfully on one or more local contracts, the status of these contracts changes from "Data requested" to "Ready for EARE" and the PLA attributes in the reporting periods of these contracts are not editable anymore but will remain still visible to you. If you need to change the figures, please contact us.

| Find PLA           |                          |   |
|--------------------|--------------------------|---|
| PLA Attribute      |                          |   |
| Project short name |                          |   |
| Project No.        |                          |   |
| Customer           |                          | ٩ |
| Status             | Ready for EARE           | ٩ |
|                    | 😳 Data requested         |   |
|                    | 😳 Ready / data processed |   |
|                    | Ready for EARE           |   |

Please use the search mask and search contracts with status "Ready for EARE" to have an overview of which contracts have been delivered yet or sort the contracts to be reported by clicking on the column header 'status'.

In case additional contracts are needed, the PLA data order will be updated automatically. After you have delivered the data, actuarial checks will be performed and in case of questions we will contact you by e-mail. If the checks are done, the PLA will be calculated. Once this is done, the status changes to 'Ready/data processed'.

## 2.2 Pooled contracts

For the pooled contracts you have to deliver the full set of figures.

## 2.3 Not pooled contracts

For the not pooled contracts we need only the items of the categories 'General information' and 'Premiums' and – if possible item 'ISTOT' (Total insured sum). The validation rules are therefore different than for pooled contracts – taking into account the reduced set of attributes to be reported.

The information will appear in the client's PLA document for information only.

#### 2.4 Changes in general information of a contract

If you need to change information like contract number, name of the company, the related broker etc or terminate the contract, you can not do this in the PLA data order. Instead you have to navigate into the contract itself and make the necessary change. The easiest way to do this is by opening the contract (=project) with the right mouse click (Edit project).

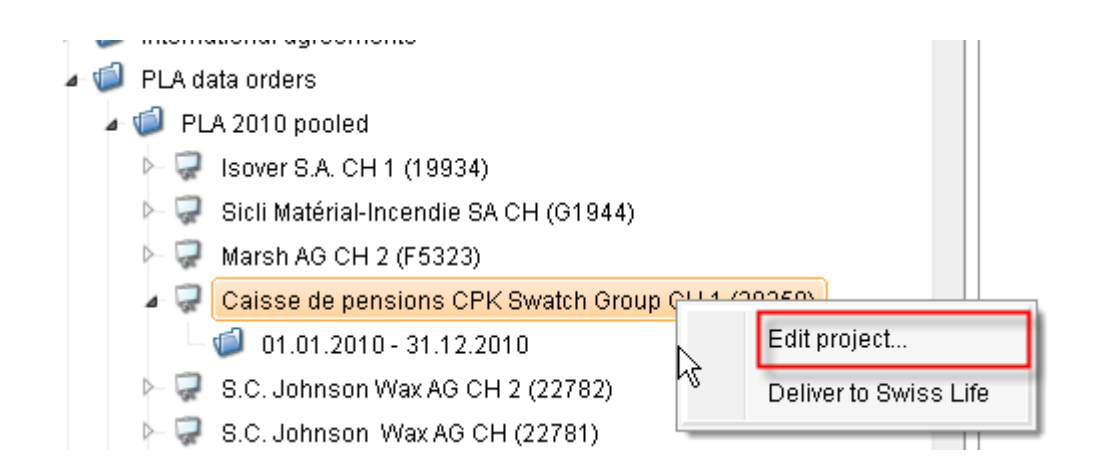

# 3 Manual data entry

For a manual update of the figures choose the contract and reporting period you want to update. With the right-mouse click in the 'Value' column you choose 'Edit'.

| CorSol                                                                                                    |   |                           |                |                                                          |                      |          |
|----------------------------------------------------------------------------------------------------|---|---------------------------|----------------|----------------------------------------------------------|----------------------|----------|
| <u>F</u> ile <u>E</u> xtras <u>?</u>                                                                                                    |   |                           |                |                                                          |                      |          |
| <u>@@</u> -                                                                                                    |   |                           |                |                                                          |                      |          |
| Network partner                                                                                                    |   | Network partner Swiss Lif | e CH - PLA dat | ta orders - PLA 2010 not pooled - Volvo AB CH 3 (31084   | l) - 01.01.2010 - 31 | .12.2010 |
| a 🥥 PLA 2010 not pooled                                                                                                    | • | Category                  | ID             | Attribute                                                | Value                | Comment  |
| a 🥥 Volvo AB CH 3 (31084)                                                                                                    |   | General Information       | TAR3           | Type of benefits: Supplementary accidental death capital |                      | N1       |
| <ul> <li>O1.01.2010 - 31.12.2010</li> <li>Volvo AB CH 2 (31083)</li> <li>Hydro Aluminium SA CH (D2189)</li> <li>Ord Hydro Aluminium SA CH (D2189)</li> </ul> |   | General Information       | TAR2           | Type of benefits: lump sum death                         |                      | S Edit   |
|                                                                                                    |   | General Information       | LSLP           | Local stop-loss premium (only if loc. exp. rating)       |                      |          |
|                                                                                                    |   | General Information       | LOCEX          | Local profit sharing formula (only if loc. exp. rating)  |                      |          |
| Gunt lagen AG CH (64797)                                                                                                    |   | General Information       | LERF           | Local experience rating?                                 |                      |          |

A pop-up appears where you can enter the value for the chosen item and add a 'Note' which will appear in the column 'Comment'. Depending on the item the field for the value might look different (checkbox, field for text or number). With 'OK' your entry is saved and the pop-up closed. With 'Save and edit next attribute' the next item in the list is shown for editing.

| 2 PLA Data              |                                                                               |                                                                              | <u>×</u>                                                                |
|-------------------------|-------------------------------------------------------------------------------|------------------------------------------------------------------------------|-------------------------------------------------------------------------|
| PLA Data                |                                                                               |                                                                              |                                                                         |
| Category                | General Information                                                           | <b>Q</b>                                                                     | Value                                                                   |
| Attribute               | Type of benefits: Supplementary                                               | <b>Q</b>                                                                     |                                                                         |
| Note                    |                                                                               |                                                                              |                                                                         |
|                         |                                                                               |                                                                              |                                                                         |
|                         |                                                                               |                                                                              |                                                                         |
| Description             | If policy covers "ADD capital" state<br>If the pre-filled value is wrong plea | an "x" in this item. Combinations v<br>ase correct it and confirm with an "r | with other tariffs are possible.<br>ok" as comment. At least one tariff |
|                         | has to be chosen (Error)!                                                     |                                                                              |                                                                         |
|                         |                                                                               |                                                                              |                                                                         |
| Save and edit next attr | ibute                                                                         |                                                                              | <u>O</u> K <u>C</u> ancel                                               |
|                         |                                                                               |                                                                              |                                                                         |

The result of your entries is visible immediately and the status of the item will change as well.

| Network partner Swiss Life CH - PLA data orders - PLA 2010 not pooled - Volvo AB CH 3 (31084) - 01.01.2010 - 31.12.2010 |       |                                                          |          |             |                   |         |  |  |
|----------------------------------------------------------------------------------------------------|-------|----------------------------------------------------------|----------|-------------|-------------------|---------|--|--|
| Category                                                                                                    | ID    | Attribute                                                | Value    | Comment     | Description       | Status  |  |  |
| General Information                                                                                                    | TAR3  | Type of benefits: Supplementary accidental death capital | Selected |             | Type of benefits: | Warning |  |  |
| General Information                                                                                                    | TAR2  | Type of benefits: lump sum death                         | Selected | new benefit | Type of benefits: | Warning |  |  |
| General Information                                                                                                    | LSLP  | Local stop-loss premium (only if loc. exp. rating)       | 1000     |             | Local stop-loss   | ок      |  |  |
| General Information                                                                                                    | LOCEX | Local profit sharing formula (only if loc. exp. rating)  |          |             | Local profit shar | ок      |  |  |
| General Information                                                                                                    | LERF  | Local experience rating?                                 | Selected |             | Local experience  | ок      |  |  |
|                                                                                                    |       |                                                          |          |             |                   |         |  |  |

Once you have entered all necessary items please check the status (you can easily sort by status). You can only deliver if no item has the status 'Error'.

# 4 Upload via \*.csv file

There are two possibilities to upload data from \*.csv file:

- Upload for 1 contract
- Upload for several contracts

For both types you can upload all data at once or upload only selected items. The later version could be used if you get the data out of different systems you don't have to consolidate them before the upload.

However to upload the data in batches for several contracts from \*.csv file, we need you to provide with an additional file with internal PLAReportingPeriodIDs. Please let us know if you intend to do so.

To access the PLAReporting PeriodID for a specific contract, please proceed as following:

- go to a specific contract
- select the column PLA Reporting Period ID via drop-down menu 'Organize columns'

| Network partner SWISS LIFE (HEAD OFFICE)                                                                                          | Category                                        | ID | Attribute    |
|----------------------------------------------------------------------------------------------------|-------------------------------------------------|----|--------------|
| <ul> <li>Headquarters</li> <li>Network partners</li> </ul>                                                                        | Organize columns                                |    | 23           |
| <ul> <li>Contact persons</li> <li>Local contracts</li> </ul>                                                                      |                                                 |    | Un           |
| <ul> <li>International agreements</li> <li>PLA data orders</li> </ul>                                                             | ✓ Category<br>✓ ID                              |    | Down         |
| <ul> <li>PLA 2010 not pooled</li> <li>PLA 2010 nonled</li> </ul>                                                                  | ✓ Attribute<br>✓ Value                          |    | Select all   |
| ABB Ergänzungsversicherung CH (28374)                                                                                             | <ul> <li>✓ Comment</li> <li>✓ Status</li> </ul> |    | Deselect all |
| <ul> <li>Abbott Liestal AG CH (19958)</li> <li>Abbott Liestal AG CH 2 (G2592)</li> </ul>                                          | Description                                     |    |              |
| Adam Touring GmbH CH (G1342)                                                                                                    |                                                 |    |              |
| <ul> <li>AGA AB CH 4 (60536)</li> <li>AKZO Nobel Coatings AG CH 1 (60538)</li> <li>AkZO Nobel Coatings AG CH 1 (60538)</li> </ul> | <u>O</u> K <u>C</u> lose                        |    |              |

#### Network partner SWISS LIFE (HEAD OFFICE) - PLA d

| <ul> <li>Category</li> </ul> | ID   | PLA Reporting Period ID |
|------------------------------|------|-------------------------|
| General Information          | ZART | 1759520                 |
| General Information          | WAE  | 1759520                 |
| 🗋 General Information        | TERM | 1759520                 |
| General Information          | TAR9 | 1759520                 |
| General Information          | TAR8 | 1759520                 |
| General Information          | TAR7 | 1759520                 |

## 4.1 Upload for 1 contract

## 4.1.1 Format

The file needs to have the following format: Columns: ID|Attribute|Value|Comment

- ID: Key of the Attribute
- Attribute: Optional Description of Attribute
- Value: Value to set for this Attribute
- Comment: Comment to set for this Attribute

Example: ID|ATTRIBUTE|VALUE|COMMENT STTT|Renewal date: day|22|Test 1

It will look like this if stored via Excel:

| : An | a <b>▼</b> 10 <b>▼   B 1 U   ≡ ≡</b> ∃        | = 🖽   🔧     | %, E          | .00 |  |  |  |  |
|------|-----------------------------------------------|-------------|---------------|-----|--|--|--|--|
|      | A2 ▼ f PTOD  25000 higher prer                | nium due ti | o higher rati | e   |  |  |  |  |
|      | A                                             | В           | С             | D   |  |  |  |  |
| 1    | ID Description Value Comment                  |             |               |     |  |  |  |  |
| 2    | PTOD  25000 higher premium due to higher rate |             |               |     |  |  |  |  |
| 3    | AKT  2 2 new people joined                    |             |               |     |  |  |  |  |
| 4    | MAAK  30                                      |             |               |     |  |  |  |  |
| 5    |                                               |             |               |     |  |  |  |  |
| -    |                                               |             |               |     |  |  |  |  |

The ID is visible in the details of each record.

| PLA data orders - PLA Data order 2010 (Default Testdata) - LC ABB Genf (65536) - 01.01.2010 - 31.12.2010 |      |                                         |       |         |        |  |  |  |  |
|----------------------------------------------------------------------------------------------------|------|-----------------------------------------|-------|---------|--------|--|--|--|--|
| Category                                                                                                 | ▲ ID | Attribute                               | Value | Comment | Status |  |  |  |  |
| 🗋 Benefits Paid                                                                                          | AHLR | Old age and surviver's pensions (mixed) |       |         |        |  |  |  |  |
| Figures for Stop Loss /                                                                                  | АКТ  | Number of actives                       | 10    |         | ок     |  |  |  |  |
| Figures for Stop Loss /                                                                                  | ALT  | Number of old age pensioners            |       |         |        |  |  |  |  |

## 4.1.2 Navigation

Navigate to the contract and period you want to update. Choose 'Import data from CSV file  $\ldots$ '

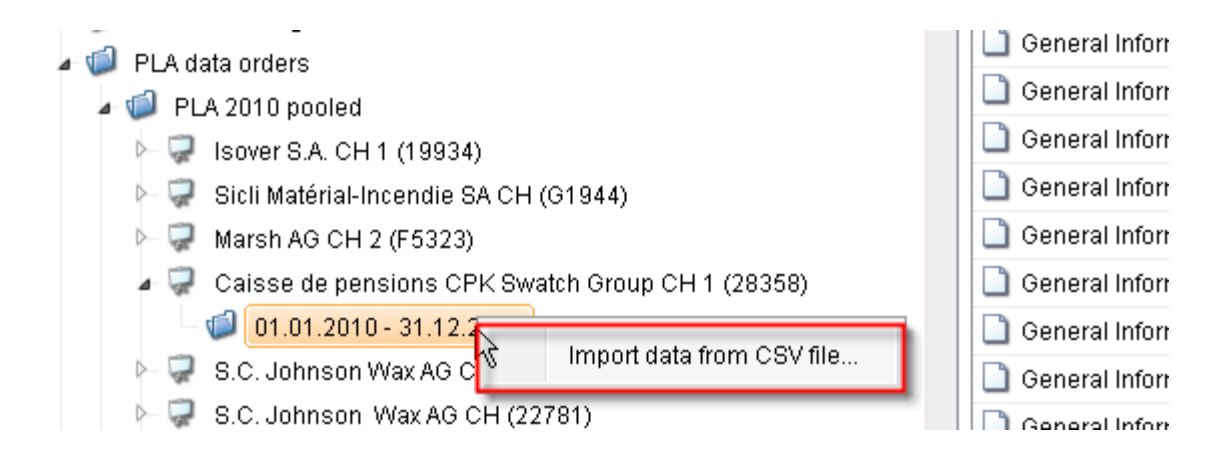

Choose the file by clicking on the icon right of ,File name'.

| F            | File name                                         |                                                                                                    |                                                                                                    |                                                                              |         |         |                              |   |
|--------------|---------------------------------------------------|----------------------------------------------------------------------------------------------------|----------------------------------------------------------------------------------------------------|------------------------------------------------------------------------------|---------|---------|------------------------------|---|
| Content (Blu | ue = current position                             | , orange = wari                                                                                                    | ning, re                                                                                                | d = error]                                                                   |         |         |                              | - |
|              |                                                   |                                                                                                    |                                                                                                    |                                                                              |         |         | ? 🛛                          |   |
|              | Look in:                                          | 🙆 My Docum                                                                                                    | ents                                                                                                    |                                                                              | ~       | G Ø 🖻 🗉 | ]-                           |   |
| Error        | My Recent<br>Documents<br>Desktop<br>My Documents | SLPL_BE_Re<br>Stundenrapo<br>Template co:<br>test.xml<br>test_agi_to:<br>test_agi_to:<br>test_agi_to:<br>transfer (K-1<br>udate local<br>US.sd<br>US-Business<br>US-Business<br>US-Business<br>US-Business<br>US-Business<br>US-Business<br>US-Business<br>US-Business<br>US-Business<br>US-Business<br>US-Business<br>US-Business<br>US-Business<br>US-Business<br>US-Business<br>US-Business<br>US-Business<br>US-Business | source_<br>ort 2010<br>sts.xls<br>load.csv<br>Drive)<br>for cors<br>.xls<br>-compar<br>.xls<br>e_office | _Availability_DIDA.xls<br>1.xls<br>/<br>sol.pls<br>ison.xls<br>aguser_en.pdf |         |         | ∰ xi3-1_web_i<br>∰ zust1.sql |   |
| _evel        |                                                   | File name:                                                                                                    | tes                                                                                                    | Type: Microsoft Excel W<br>Size: 229 KB<br>Date Modified: 11.05.20           | orkshe) | 15 V    | Open                         |   |
|              | My Network                                        | Files of type:                                                                                                    | Alle                                                                                                    | : Dateien (*.*)                                                              |         | *       | Cancel                       |   |
|              |                                                   |                                                                                                    |                                                                                                    |                                                                              |         | 1       |                              |   |
|              | Ser 1923                                          |                                                                                                    | Ŀ                                                                                                    |                                                                              | -       |         |                              | , |
| ield descri  | ption                                             |                                                                                                    |                                                                                                    |                                                                              |         |         |                              |   |
|              | Тур                                               |                                                                                                    |                                                                                                    |                                                                              |         | Value   |                              |   |
| D            | escription                                        |                                                                                                    |                                                                                                    | Nun                                                                          | nber of | flines  |                              |   |
|              |                                                   |                                                                                                    |                                                                                                    |                                                                              |         |         |                              |   |

#### 4.1.3 Result

You will see what is done during the import by jumping to errors or by choosing validation of format. Once the import is finished, click 'OK' and you will see the result.

|   | m | m | n | п   |
|---|---|---|---|-----|
| _ |   | r | ~ | ••• |

| I                                                                                                    | File name D                                                      | K_contrac   | t_68301006253.cs | SV |                 |     |            |                |
|----------------------------------------------------------------------------------------------------|------------------------------------------------------------------|-------------|------------------|----|-----------------|-----|------------|----------------|
| - Content [Bl                                                                                                    | Content [Blue = current position, orange = warning, red = error] |             |                  |    |                 |     |            |                |
| AKT  Number of actives 25  <br>ANZ Number of lives insured  <br>DPN Number of dependents 0 <br>GCOM General Comments  <br>INVS Disability lump sum, cash value for pensions  <br>ISINV Insured sum disability  <br>ISTOD Insured sum death  <br>ISTOT Total insured sum  <br>KENA Commission recipient, name  <br>KCMM Commissions  <br>KRL Medical benefits  <br>KRTL Medical benefits for daily allowance  <br>MAAK Average age of actives  <br>MRAB Quantity rebate  <br>NCINV No. of claims, disability 0 <br>NCTOD No. of claims, group life, ADD capital 0 <br>NCTOD No. of claims, group life, ADD capital 0 |                                                                  |             |                  |    |                 |     |            |                |
| PINVIDisabil                                                                                                    | itv nremiumll                                                    | ap 110,110  | D cobratel       |    |                 |     |            | •              |
| Error                                                                                                    |                                                                  |             |                  |    |                 |     |            |                |
| Level                                                                                                    | Line numb                                                        | er          | ▼ Identifier     |    |                 |     |            |                |
| •                                                                                                    |                                                                  |             | m                |    |                 |     |            | Þ              |
| - Field descr                                                                                                    | iption                                                           |             |                  |    |                 |     |            |                |
|                                                                                                    | Тур 🛛 К                                                          | ΈY          |                  |    | Value           | AKT |            |                |
| C                                                                                                    | escription                                                       |             |                  |    | Number of lines |     |            | 43             |
| Next error                                                                                                    | Validat                                                          | ion of forn | nat              |    |                 |     | <u>0</u> K | <u>C</u> ancel |

And how it looks like after the import:

| Network partner                                                                                                    |   | Network partner Swiss Life | e CH - PLA dat      | a orders - PLA 201 | 10 pooled - Caisse de pens | ions CPK Sw |
|----------------------------------------------------------------------------------------------------|---|----------------------------|---------------------|--------------------|----------------------------|-------------|
| 🔺 🏢 Network partner Swiss Life CH                                                                                                    | - | Category                   | ID                  | Value              | Status                     | Commer      |
| 🕨 🥥 Headquarters                                                                                                    | E | General Information        | TAR3                |                    | ок                         |             |
| Network partners                                                                                                    |   | General Information        | TAR2                |                    | Warning                    |             |
| Contact persons                                                                                                    |   | General Information        | LSLP                |                    | ок                         |             |
| V V Local contracts                                                                                                    |   | General Information        | LOCEX               |                    | ок                         |             |
| International agreements                                                                                                    |   | General Information        | LERF                | Selected           | OK                         | Included    |
| PLA 2010 nooled                                                                                                    |   | General Information        | TAR10               |                    | ок                         |             |
| Isover S.A. CH 1 (19934)                                                                                                    |   | General Information        | TAR9                | Selected           | ок                         |             |
| Sicli Matérial-Incendie SA CH (G1944)                                                                                                    |   |                            | General Information | TAR8               | Selected                   | ок          |
| Marsh AG CH 2 (F5323)                                                                                                    |   | General Information        | TAR7                | Selected           | ОК                         |             |
| 🔺 🥥 Caisse de pensions CPK Swatch Group CH 1 (28358)                                                                                       |   | General Information        | TAR6                | Selected           | ок 😼                       |             |
| Þ 🗐 01.01.2010 - 31.12.2010                                                                                                    |   | General Information        | TAR5                | Selected           | Warning                    |             |
| 4 🐺 S.C. Johnson Wax AG CH 2 (22782)                                                                                                    |   | General Information        | TAR4                | Selected           | Warning                    |             |
| <ul> <li>▶ 100 01.01.2010 - 31.12.2010</li> <li>▶ 36Johnson WaxA6 CH (22781)</li> <li>▶ 9 Gartner Switzerland OmbH CH 1 (G5747)</li> </ul> |   | General Information        | TAR1                | Selected           | Warning                    |             |
|                                                                                                    |   | Premiums                   | PKOMB               | 81265077           | ок                         |             |
|                                                                                                    |   | D Premiums                 | PSPR                |                    | OK                         |             |

23

As with the manual data entry you then have to check the status of the items and – if no one has an Error – change the status of the contract to 'Deliver to Swiss Life'.

| 🛚 💷 PLA data orders                           |                        |
|-----------------------------------------------|------------------------|
| 🛯 🕼 PLA 2010 pooled                           |                        |
| 🗁 🥋 Isover S.A. CH 1 (19934)                  |                        |
| 🗁 🤿 🛛 Sicli Matérial-Incendie SA CH (         | G1944)                 |
| ├- 🥋 Marsh AG CH 2 (F5323)                    |                        |
| a 🧔 Caisse de pensions CPK Swa                | tch Group CH 1 (28358) |
| ⊨ 🗐 01.01.2010 - 31.12.2010                   |                        |
| 🖉 🐺 <mark>S.C. Johnson Wax AG C닍 2 (2)</mark> | 7787)                  |
| ┝─ 🥥 01.01.2010 - 31.12.2 <sup>\\$</sup>      | Edit project           |
| ⊳ 🤿 S.C. Johnson Wax AG C                     | Deliver to Swiss Life  |
| 🗁 🥋 Gartner Switzerland Gmb 🧰                 |                        |
| ⊱ 🤿 Continental Suisse SA CH (G1              | 343)                   |
| l 🖾 a r itari asattar                         |                        |

## 4.2 Upload for several contracts

## 4.2.1 Format

#### Columns:

 $\label{eq:place} PLAReportingPeriodID|LocalContractNo|ReportingPeriodFrom|ReportingPeriodTo|ID|Attribute|Value|Comment$ 

- PLAReportingPeriodID:CorSol key of the reporting period; identifies the local contract as well
- LocalContractNo: The contract number of the local contract. For information only.
- ReportingPeriodFrom: The start date of the reporting period. For information only.
- ReportingPeriodTo: The end date of the reporting period For information only
- ID: Key of the Attribute
- Attribute: Optional Description of Attribute
- Value: Value to set for this Attribute
- Comment: Comment to set for this Attribute

#### Example:

PLA\_REPORTING\_PERIOD\_ID|CONTRACT\_NO|FROM|TO|ID|ATTRIBUTE|VALUE|COM MENT

1017690|10-15|01.06.2011|31.01.2012|1|Renewal date: day|22|Test 1

Or as it will look like if done via Excel:

| Ar | ial       |        | · 10 ·         | B             | ΙŪ     |          |               | 1 🕎 🤊    | %     | , €   | C 1. | 00.00<br>0. | •     | *     |      | • 👌 | , , |
|----|-----------|--------|----------------|---------------|--------|----------|---------------|----------|-------|-------|------|-------------|-------|-------|------|-----|-----|
|    | A2        | •      | f <sub>x</sub> | 179193        | 34 F01 | 7037 1.: | 3.2009 31     | .12.200  | 09 S1 | ITTIF | Rene | wal o       | date: | day 1 |      |     |     |
|    |           |        |                |               |        |          |               |          |       |       |      |             | A     |       |      |     |     |
| 1  | PLA REP   | IORTIN | <u>g pef</u>   | riod <u>n</u> | RICON  | ITRACT   | <u>NOJERC</u> | рмітоіі  | DIDE  | SCF   | RIPT | 10Nľ        | VALL  | JEICC | )MME | ENT |     |
| 2  | 1791934 F | 017037 | []1.3.20       | 109 31.1      | 2.2009 | ISTTT    | Renewal o     | date: da | iy[1] |       |      |             |       |       |      |     |     |
| 3  | 1791934 F | 017037 | []1.3.20       | 109 31.1      | 2.2009 | ISTTM    | Renewal       | date: m  | ionth | 3     |      |             |       |       |      |     |     |
| 4  | 1791934 F | 017037 | [1.3.20        | 109 31.1      | 2.2009 | IZARTI   | Premium       | payme    | nt 12 |       |      |             |       |       |      |     |     |
| 5  | 1791934 F | 017037 | [1.3.20        | 109 31.1      | 2.2009 | ) QOT Ir | nsureres (    | quota 1( | 100   |       |      |             |       |       |      |     |     |
| a  | 170103716 | 017037 | 11 3 20        | 100131_1      | 2 200C |          | Currency      | codoll I | eni   |       |      |             |       |       |      |     |     |

You will receive the necessary attributes and ID's in a separate excel file as well as the PLA\_REPORTING\_PERIOD\_ID.

#### 4.2.2 Navigation

Choose the PLA data order you want to make an upload for. Then choose 'Import CSV File for multiple reporting periods ...'

| r- V Lucai contracts                                          | 💷 International Farbenwerke GmbH DE 1                                                                                                    | 700557-1 |
|---------------------------------------------------------------|----------------------------------------------------------------------------------------------------|----------|
| 🗠 🧔 International agreements                                  |                                                                                                    | 700704 1 |
| 🎍 🗐 PLA data orders                                           | The solution of the solution of the solution o | 700794-1 |
| PLA 2010 protod                                               | 🖓 Wind River GmbH DE                                                                                                    | 700885-1 |
| Edit PLA data order                                           | ADC GmbH DE 3                                                                                                    | 701156-2 |
| ► 🥩 PLA 2006 🛉 Import CSV File for multiple reporting periods | 🧟 Siemens Medical S.Health GmbH DE                                                                                                    | 704256-1 |
| Current campaigns                                             | 😺 🦃 SRA Unterstützungskasse DE                                                                                                    | 701156-1 |
| ⊳ 🗐 Processes                                                 | 🐺 Develop GmbH DE                                                                                                    | 702476-1 |
| T2 Activition                                                 |                                                                                                    | 704504.0 |

Choose the file by clicking on the icon right of ,File name' (as described in chapter 4.1.2).

#### 4.2.3 Result

As described in chapter 4.1.3. Once the data is saved in the system we recommend to use the multi select-menu to submit to Swiss Life.

| 🚽 AKZO Nobel Coatings AG CH            | G1878                 | 1 OZAA              |
|----------------------------------------|-----------------------|---------------------|
| 🧟 Alcatel Business Systems France CH 🛛 | G1494                 | Alcatel             |
| 🖓 Alcatel Schweiz AG CH                | 07440                 | elcatel             |
| 🤿 Alcatel Schweiz AG CH 1              | Deliver to Swiss Life | atel                |
| 🐺 Bekon-Koralle AG CH 1                | F1745                 | <sup>V</sup> Bekon- |
| 구 Benedom S.A. CH 1                    | 14508                 | Bened               |

# 5 Status

The following table gives you an overview of the different status in CorSol for the PLA data delivery:

| Level    | Status                    | Description                                                                                                    |
|----------|---------------------------|----------------------------------------------------------------------------------------------------|
| Item     | OK                        | Item is ok, can be delivered to Swiss Life                                                                                                    |
| Item     | Warning                   | Please have a look at it, but if you think the value is correct<br>you can deliver to Swiss Life; However it might be helpful<br>for us either to confirm the value with OK or another<br>additional explanation in the related comment field |
| Item     | Error                     | The value for this item is not possible, please correct it.<br>You can find a possible cause for the Error in the column<br>'Description'                                                                                                    |
| Contract | Data requested            | You can enter your data                                                                                                    |
| Contract | Ready for EARE            | You have delivered the data, it will be transferred to EARE (software to calculate the PLA)                                                                                                    |
| Contract | Ready / data<br>processed | PLA has been calculated                                                                                                    |

# 6 Support

In case of questions, please mail to corsol@swisslife.ch.